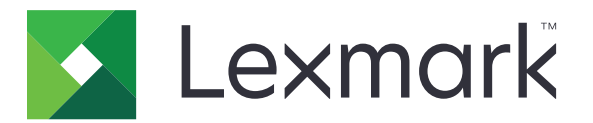

# **Shortcut Center**

Έκδοση 5.1

Οδηγός διαχειριστή

Αύγουστος 2017

www.lexmark.com

# Περιεχόμενα

| Ιστορικό αλλαγών                                      | 3  |
|-------------------------------------------------------|----|
| Επισκόπηση                                            | 4  |
| Διαμόρφωση των ρυθμίσεων εκτυπωτή                     | 5  |
| Πρόσβαση στον Embedded Web Server                     | 5  |
| Ασφαλής πρόσβαση στην εφαρμογή                        | 5  |
| Χρήση της εφαρμογής                                   | 7  |
| Δημιουργία συντόμευσης                                | 7  |
| Επεξεργασία ή διαγραφή συντόμευσης                    | 7  |
| Εμφάνιση εικονιδίων συντόμευσης στην αρχική οθόνη     | 7  |
| Κατάργηση εικονιδίων συντόμευσης από την αρχική οθόνη | 8  |
| Αντιμετώπιση προβλημάτων                              | 9  |
| Σφάλμα εφαρμογής                                      |    |
| Δεν εμφανίζεται το εικονίδιο συντόμευσης              | 10 |
| Δεν είναι δυνατή η εκκίνηση της συντόμευσης           | 10 |
| Σημειώσεις                                            | 11 |
| Ευρετήριο                                             | 12 |

# Ιστορικό αλλαγών

### Αύγουστος 2017

- Προστέθηκαν πληροφορίες σχετικά με την εμφάνιση των εικονιδίων συντόμευσης στην αρχική οθόνη.
- Προστέθηκαν οδηγίες για την επίλυση σφαλμάτων της εφαρμογής.

### Ιούλιος 2016

- Υποστηρίζεται πλέον η δυνατότητα παράκαμψης της ρύθμισης ενός ορίου παραληπτών email.
- Υποστηρίζονται πλέον οι εξής γλώσσες: Κροατικά, Ρουμανικά, Σερβικά, Σλοβακικά και Σλοβενικά.

### Ιανουάριος 2016

• Αρχική έκδοση εγγράφου για πολυλειτουργικά προϊόντα με οθόνη αφής τύπου tablet.

# Επισκόπηση

Χρησιμοποιήστε την εφαρμογή για να δημιουργήσετε συντομεύσεις για λειτουργίες που χρησιμοποιούνται συχνά, στις οποίες μπορείτε να έχετε πρόσβαση από την αρχική οθόνη του εκτυπωτή. Οι συντομεύσεις μπορούν να περιέχουν αποθηκευμένες ρυθμίσεις για αντιγραφή, αποστολή με φαξ, αποστολή μέσω email ή σάρωση σε προορισμό (π.χ. FTP).

Αυτό το έγγραφο παρέχει οδηγίες σχετικά με τον τρόπο χρήσης και αντιμετώπισης προβλημάτων της εφαρμογής.

# Διαμόρφωση των ρυθμίσεων εκτυπωτή

Μπορεί να χρειαστείτε δικαιώματα διαχειριστή για να διαμορφώσετε τις ρυθμίσεις εκτυπωτή.

## Πρόσβαση στον Embedded Web Server

- 1 Εξασφαλίστε τη διεύθυνση IP του εκτυπωτή. Κάντε ένα από τα εξής:
  - Εντοπίστε τη διεύθυνση IP στην αρχική οθόνη του εκτυπωτή.
  - Στην αρχική οθόνη του εκτυπωτή, αγγίξτε τις επιλογές Ρυθμίσεις > Δίκτυο/Θύρες > Επισκόπηση δικτύου.
- 2 Ανοίξτε ένα πρόγραμμα περιήγησης web και πληκτρολογήστε τη διεύθυνση IP του εκτυπωτή.

# Ασφαλής πρόσβαση στην εφαρμογή

## Περιορισμός δημόσιας πρόσβασης στην εφαρμογή

- 1 Από τον Embedded Web Server, κάντε κλικ στις επιλογές Ρυθμίσεις > Ασφάλεια > Μέθοδοι σύνδεσης.
- 2 Από την ενότητα Δημόσια, κάντε κλικ στην επιλογή Διαχείριση δικαιωμάτων.
- 3 Αναπτύξτε το στοιχείο Πρόσβαση στη λειτουργία και, στη συνέχεια,απαλείψτε το στοιχείο Διαχείριση συντομεύσεων.
- **4** Κάντε κλικ στην επιλογή **Αποθήκευση**.

# Να επιτρέπεται η πρόσβαση στην εφαρμογή μετά από έλεγχο της ταυτότητας

- 1 Από τον Embedded Web Server, κάντε κλικ στις επιλογές Ρυθμίσεις > Ασφάλεια > Μέθοδοι σύνδεσης.
- 2 Ακολουθήστε ένα από τα εξής:
  - Στην ενότητα "Τοπικοί λογαριασμοί", πατήστε Διαχείριση ομάδας/δικαιωμάτων.
  - Στην ενότητα "Λογαριασμοί δικτύου", πατήστε Διαχείριση ομάδας/δικαιωμάτων δίπλα από τη μέθοδο σύνδεσης.
  - Στην ενότητα "Πρόσθετες μέθοδοι σύνδεσης", πατήστε Διαχείριση δικαιωμάτων δίπλα στη λειτουργική μονάδα ελέγχου ταυτότητας.
- 3 Κάντε κλικ στην ομάδα χρηστών που χρειάζεται πρόσβαση στην εφαρμογή.

Σημ.: Για να διαμορφώσετε το προεπιλεγμένο δικαίωμα χρήστη, πατήστε Όλοι οι χρήστες.

- 4 Αναπτύξτε το στοιχείο Πρόσβαση στη λειτουργία και, στη συνέχεια, επιλέξτε Διαχείριση συντομεύσεων.
- 5 Κάντε κλικ στην επιλογή Αποθήκευση.

### Εμφάνιση ασφαλών εφαρμογών ή λειτουργιών στην αρχική οθόνη

Από προεπιλογή, οι ασφαλείς εφαρμογές ή λειτουργίες αποκρύπτονται από την αρχική οθόνη του εκτυπωτή.

- 1 Από τον Embedded Web Server, κάντε κλικ στις επιλογές Ρυθμίσεις > Ασφάλεια > Διάφορα.
- 2 Στο μενού Προστατευμένες λειτουργίες επιλέξτε Εμφάνιση.
- 3 Κάντε κλικ στο Save (Αποθήκευση).

# Χρήση της εφαρμογής

## Δημιουργία συντόμευσης

- 1 Στην αρχική οθόνη, αγγίξτε το εικονίδιο της εφαρμογής.
- 2 Επιλέξτε μια λειτουργία εκτυπωτή και, στη συνέχεια, αγγίξτε την επιλογή Δημιουργία συντόμευσης.

Σημ.: Η ασφαλής λειτουργία E-mail δεν υποστηρίζεται.

- **3** Διαμορφώστε τις ρυθμίσεις και αγγίξτε την επιλογή **Αποθήκευση**.
- 4 Πληκτρολογήστε ένα μοναδικό όνομα συντόμευσης.

**Σημ.:** Για να μην εμφανίζονται κομμένα τα ονόματα στη αρχική οθόνη εκτυπωτή, πληκτρολογήστε μόνο μέχρι 25 χαρακτήρες.

**5** Αγγίξτε την επιλογή **ΟΚ**.

#### Σημειώσεις:

- Η εφαρμογή δημιουργεί αυτόματα ένα μοναδικό αριθμό συντόμευσης. Για να εκκινήσετε τη συντόμευση, πατήστε το σύμβολο # και, στη συνέχεια, τον αριθμό συντόμευσης.
- Στην έκδοση 6 του Ενσωματωμένου πλαισίου λύσεων Lexmark η εφαρμογή παρακάμπτει τη ρύθμιση του ορίου παραληπτών email και οι χρήστες έχουν τη δυνατότητα να επεξεργαστούν τα πεδία παραληπτών κατά την αποστολή email.

# Επεξεργασία ή διαγραφή συντόμευσης

- 1 Στην αρχική οθόνη, αγγίξτε το εικονίδιο της εφαρμογής.
- 2 Επιλέξτε μια λειτουργία εκτυπωτή, αγγίξτε δίπλα σε μια συντόμευση και, στη συνέχεια, επεξεργαστείτε ή διαγράψτε τη συντόμευση.

**Σημ.:** Εάν μετονομάσετε τη συντόμευση, φροντίστε να πληκτρολογήσετε ένα μοναδικό όνομα. Για να μην εμφανίζονται κομμένα τα ονόματα στη αρχική οθόνη εκτυπωτή, πληκτρολογήστε μόνο μέχρι 25 χαρακτήρες.

## Εμφάνιση εικονιδίων συντόμευσης στην αρχική οθόνη

Σημ.: Μπορείτε να εμφανίσετε μόνο ένα περιορισμένο αριθμό εικονιδίων συντόμευσης στην αρχική οθόνη.

- Στην αρχική οθόνη, αγγίξτε το εικονίδιο της εφαρμογής.
- 2 Επιλέξτε μια λειτουργία του εκτυπωτή και κατόπιν αγγίξτε το σύμβολο 🕴 δίπλα στη συντόμευση.
- 3 Ανάλογα με το μοντέλο του εκτυπωτή σας, αγγίξτε είτε Προβολή στην αρχική είτε Εμφάνιση στην αρχική οθόνη.
- 4 Επιλέξτε ένα εικονίδιο για τη συντόμευση.

Ο εκτυπωτής επιστρέφει στην αρχική οθόνη.

# Κατάργηση εικονιδίων συντόμευσης από την αρχική οθόνη

- 1 Στην αρχική οθόνη, αγγίξτε το εικονίδιο της εφαρμογής.
- 2 Επιλέξτε μια λειτουργία εκτυπωτή και, στη συνέχεια, αγγίξτε 🕴 δίπλα στη συντόμευση.
- **3** Αγγίξτε την επιλογή **Κατάργηση από την αρχική οθόνη**.

# Αντιμετώπιση προβλημάτων

## Σφάλμα εφαρμογής

Εφαρμόστε μία ή περισσότερες από τις εξής λύσεις:

#### Ελέγξτε το αρχείο καταγραφής διαγνωστικών

- 1 Ανοίξτε ένα πρόγραμμα περιήγησης Web και, στη συνέχεια, πληκτρολογήστε IP/se, όπου IP είναι η διεύθυνση IP του εκτυπωτή.
- 2 Κάντε κλικ στο στοιχείο Embedded Solutions, και, στη συνέχεια, κάντε τα παρακάτω:
  - α Διαγράψτε το αρχείο καταγραφής.
  - **β** Ρυθμίστε το επίπεδο καταγραφής στην ένδειξη **Ναι**.
  - γ Δημιουργήστε το αρχείο καταγραφής.
- 3 Αναλύστε το αρχείο καταγραφής και κατόπιν επιλύστε το πρόβλημα.

**Σημ.:** Αφού επιλύσετε το πρόβλημα, ορίστε το επίπεδο καταγραφής στην ένδειξη Όχι.

#### Αν ο εκτυπωτής χρησιμοποιεί υλικολογισμικό επιπέδου 4, υποβαθμίστε την έκδοση της εφαρμογής

**Σημ.:** Αυτή η δυνατότητα είναι διαθέσιμη μόνο σε ορισμένα μοντέλα εκτυπωτών.

Από τον Embedded Web Server, κάντε ένα από τα εξής:

#### Ελέγξτε το επίπεδο υλικολογισμικού του εκτυπωτή

- 1 Κάντε κλικ στην Κατάσταση.
- 2 Στην ενότητα Εκτυπωτής, ελέγξτε το επίπεδο του υλικολογισμικού.

Το επίπεδο του υλικολογισμικού πρέπει να είναι τουλάχιστον *γγγγγ.***04***γ.γγγγ*, όπου *γ* είναι τα στοιχεία του εκτυπωτή.

#### Υποβαθμίστε την έκδοση της εφαρμογής

**Σημ.:** Υποβαθμίζοντας την έκδοση της εφαρμογής, θα αφαιρέσετε τις τρέχουσες διαμορφώσεις της.

- 1 Πατήστε **Εφαρμογές**.
- **2** Από τη λίστα, επιλέξτε την εφαρμογή και κάντε κλικ στην **Υποβάθμιση**.

#### Επικοινωνήστε με τον τοπικό σας αντιπρόσωπο της Lexmark

## Δεν εμφανίζεται το εικονίδιο συντόμευσης

Εφαρμόστε μία ή περισσότερες από τις εξής λύσεις:

#### Βεβαιωθείτε ότι το εικονίδιο έχει οριστεί να εμφανίζεται στην αρχική οθόνη

Για περισσότερες πληροφορίες, δείτε <u>"Εμφάνιση εικονιδίων συντόμευσης στην αρχική οθόνη" στη σελίδα</u> <u>7</u>.

**Σημ.:** Μπορείτε να εμφανίσετε μόνο ένα περιορισμένο αριθμό εικονιδίων συντόμευσης στην αρχική οθόνη.

#### Κατάργηση μη χρησιμοποιημένων εικονιδίων συντόμευσης

Για περισσότερες πληροφορίες, δείτε <u>"Κατάργηση εικονιδίων συντόμευσης από την αρχική οθόνη" στη σελίδα</u> 8.

#### Χρήση του αριθμού συντόμευσης

Για να εκκινήσετε τη συντόμευση, πατήστε # και, στη συνέχεια, τον αριθμό συντόμευσης.

## Δεν είναι δυνατή η εκκίνηση της συντόμευσης

Εφαρμόστε μία ή περισσότερες από τις εξής λύσεις:

#### Βεβαιωθείτε ότι η λειτουργία εκτυπωτή δεν είναι περιορισμένη

- Από τον Embedded Web Server, κάντε κλικ στις επιλογές Ρυθμίσεις > Ασφάλεια > Μέθοδοι σύνδεσης.
- 2 Ανάλογα με τις ρυθμίσεις ασφάλειας εκτυπωτή, κάντε ένα από τα παρακάτω:
  - Από την ενότητα "Τοπικοί λογαριασμοί", πατήστε Διαχείριση ομάδας/Δικαιωμάτων.
  - Από την ενότητα "Λογαριασμοί δικτύου" πατήστε Διαχείριση ομάδας/Δικαιωμάτων δίπλα στη μέθοδο σύνδεσης.
  - Από την ενότητα "Πρόσθετες μέθοδοι σύνδεσης" πατήστε Διαχείριση δικαιωμάτων δίπλα στη λειτουργική μονάδα ελέγχου ταυτότητας.
- 3 Επιλέξτε την ομάδα χρηστών που χρειάζεται πρόσβαση στην εφαρμογή.

**Σημ.:** Για να διαμορφώσετε την προεπιλεγμένη άδεια χρήστη, πατήστε Όλοι οι χρήστες.

- 4 Αναπτύξτε την επιλογή Πρόσβαση στη λειτουργία και, στη συνέχεια, επιλέξτε τις λειτουργίες στις οποίες θέλετε να έχουν πρόσβαση οι χρήστες.
- 5 Πατήστε Αποθήκευση.

# Αν χρησιμοποιείτε τον αριθμό συντόμευσης, τότε βεβαιωθείτε ότι υπάρχει ο αριθμός συντόμευσης

# Σημειώσεις

## Σημείωση για την έκδοση

Αύγουστος 2017

Η ακόλουθη παράγραφος δεν ισχύει στις χώρες στις οποίες οι εν λόγω όροι είναι ασύμβατοι με το εθνικό δίκαιο: Η LEXMARK INTERNATIONAL, INC. ΠΑΡΕΧΕΙ ΤΟ ΠΑΡΟΝ ΕΓΧΕΙΡΙΔΙΟ "ΩΣ ΕΧΕΙ" ΧΩΡΙΣ ΚΑΝΕΝΟΣ ΕΙΔΟΥΣ ΕΓΓΥΗΣΗ, ΡΗΤΗ Ή ΣΙΩΠΗΡΗ, ΣΥΜΠΕΡΙΛΑΜΒΑΝΟΜΕΝΩΝ, ΕΝΔΕΙΚΤΙΚΑ ΤΩΝ ΣΙΩΠΗΡΩΝ ΕΓΓΥΗΣΕΩΝ ΠΕΡΙ ΕΜΠΟΡΕΥΣΙΜΟΤΗΤΑΣ Ή ΚΑΤΑΛΛΗΛΟΤΗΤΑΣ ΓΙΑ ΣΥΓΚΕΚΡΙΜΕΝΟ ΣΚΟΠΟ. Ορισμένες χώρες δεν επιτρέπουν την αποποίηση ρητών ή σιωπηρών εγγυήσεων σε συγκεκριμένες συναλλαγές και, συνεπώς, η παρούσα δήλωση μπορεί να μην έχει ισχύ για εσάς.

Το παρόν εγχειρίδιο είναι πιθανό να περιέχει ανακριβή τεχνικά στοιχεία ή τυπογραφικά σφάλματα. Οι περιεχόμενες πληροφορίες υπόκεινται σε περιοδικές αλλαγές. Οι δε αλλαγές ενσωματώνονται σε μεταγενέστερες εκδόσεις. Βελτιώσεις ή αλλαγές στα προϊόντα ή στα προγράμματα που περιγράφονται μπορούν να πραγματοποιηθούν οποτεδήποτε.

Οι αναφορές στην παρούσα έκδοση σε προϊόντα, προγράμματα ή υπηρεσίες δεν υποδηλώνουν την πρόθεση του κατασκευαστή να διαθέσει τα παραπάνω σε όλες τις χώρες στις οποίες δραστηριοποιείται. Οποιαδήποτε αναφορά του κατασκευαστή σε κάποιο προϊόν, πρόγραμμα ή υπηρεσία δεν γίνεται για να δηλώσει ή να υπονοήσει ότι μπορεί να χρησιμοποιηθεί μόνο το συγκεκριμένο προϊόν, πρόγραμμα ή υπηρεσία. Στη θέση αυτών, μπορεί να χρησιμοποιηθεί οποιοδήποτε λειτουργικά ισότιμο προϊόν, πρόγραμμα ή υπηρεσία δεν παραβιάζει κάποιο δικαίωμα πνευματικής ιδιοκτησίας. Η αξιολόγηση και η επαλήθευση της λειτουργίας σε συνδυασμό με άλλα προϊόντα, προγράμματα ή υπηρεσίες, εκτός αυτών που έχει καθορίσει ρητά ο κατασκευαστής, αποτελεί ευθύνη του χρήστη.

Για την τεχνική υποστήριξη της Lexmark, επισκεφθείτε τη διεύθυνση http://support.lexmark.com.

Για πληροφορίες σχετικά με αναλώσιμα και λήψεις, επισκεφτείτε τη διεύθυνση www.lexmark.com.

© 2017 Lexmark International, Inc.

Με την επιφύλαξη παντός δικαιώματος.

## Εμπορικά σήματα

Η ονομασία Lexmark και το λογότυπο Lexmark είναι εμπορικά σήματα ή σήματα κατατεθέντα της Lexmark International, Inc. στις Ηνωμένες Πολιτείες ή/και σε άλλες χώρες.

Όλα τα λοιπά εμπορικά σήματα αποτελούν ιδιοκτησία των αντίστοιχων κατόχων τους.

# Ευρετήριο

### Α

Ασφαλείς εφαρμογές ή λειτουργίες εμφάνιση στην αρχική οθόνη 6 FTP 7

Φαξ 7

Αντιγραφή 7

### Δ

δεν είναι δυνατή η εκκίνηση της συντόμευσης 10 δεν εμφανίζεται το εικονίδιο συντόμευσης 10 δημιουργία συντομεύσεων 7 διαγραφή συντομεύσεων 7 διαχείριση συντομεύσεων να επιτρέπεται η πρόσβαση για 5

## Ε

επεξεργασία συντομεύσεων 7 επισκόπηση 4

### Κ

κατάργηση εικονιδίων από την αρχική οθόνη 8

### Ν

να επιτρέπεται η πρόσβαση
στην εφαρμογή 5
να επιτρέπεται η πρόσβαση στην
εφαρμογή 5

### Π

περιορισμός δημόσιας πρόσβασης 5 περιορισμός δημόσιας πρόσβασης στην εφαρμογή 5 προστατευμένες λειτουργίες εμφάνιση στην αρχική οθόνη 6

### Σ

συντομεύσεις δημιουργία 7 διαγραφή 7 επεξεργασία 7 συντομεύσεις που λείπουν 10 συντόμευση Email 7